## <u>ー次申請方法について</u>

授業料免除を希望する方は、以下の要領で一次申請を行ってください。 申請期間(前期):令和3年 4月2日(金)~ 4月12日(月) (後期):令和3年10月4日(月)~ 10月11日(月)

- ① 三重大学HP「ホーム」→「在学生の方へ」→「福利厚生」
  - →「授業料免除(Universal Passport)」

| ⋛<br>E<br>E<br>LINIVERSITY<br>大<br>K<br>K<br>K<br>K<br>K<br>K<br>K<br>K<br>K<br>K<br>K<br>K<br>K                                                                                                    | 学概要 学部・大学院等 国際交流                                                                                                    | 図書館 附属病院 センター等                                                                                                    | 入試情報 附属学校園 Q                                                                                                    |
|----------------------------------------------------------------------------------------------------|----------------------------------------------------------------------------------------------------|----------------------------------------------------------------------------------------------------|----------------------------------------------------------------------------------------------------|
| ホーム / 在学生用ページ / 在学生用ペ                                                                                                    |                                                                                                    |                                                                                                    |                                                                                                    |
| 在学生用ページ                                                                                                    |                                                                                                    |                                                                                                    |                                                                                                    |
| > 授業・履修関係                                                                                                    | 住字生用ペーシ                                                                                                    |                                                                                                    |                                                                                                    |
| <ul> <li>&gt; キャンパスルール</li> <li>&gt; 福利厚生</li> <li>&gt; 様々な相談</li> <li>&gt; キャリア支援(就職支援)</li> <li>&gt; 国際交流</li> <li>&gt; 注意喚起</li> <li>&gt; 課外活動等</li> </ul>                                                                      | <ul> <li>&gt; 2017年07月20日 【要学金】成間育</li> <li>&gt; 2017年07月20日 [学生のみたさんへ</li> <li>&gt; 2017年07月13日 [学生のみなさんへ</li> <li>&gt; 2017年07月06日 [学生のみなさんへ</li> <li>&gt; 2017年07月06日 [学生のみなさんへ</li> <li>&gt; 2017年06月29日 [学生のみなさんへ</li> <li>&gt; 2017年06月22日 [学生のみなさんへ</li> <li>&gt; 2017年06月21日 [インターンシップ</li> <li>&gt; 2017年06月20日 放置自転車の一名)</li> </ul> | ○四体・地方公共団体契学金一覧を更新しました<br>川と9年度卒第12回ミニ講座「個人面接対策」<br>川29年度卒第12回ミニ講座「個人面接対策」<br>気団体・地方公共団体契学金一覧を更新しました<br>川29年度卒第11回ミニ講座「個人面接対策」<br>川29年度卒第11回ミニ講座「個人面接対策」<br>マト・インターンシップ オリエンテーション間<br>川29年度卒第10回ミニ講座「個人面接対策」<br>のうたインターンシップ オリエンテーション間<br>川29年度本第回ミニ講座「個人面接対策」<br>3受入企業情報更新しました<br>説法のお知らせ | と。<br>を7/27(木)に開催します。<br>を7/20(木)に開催します。<br>と。<br>を7/12(水)に開催します。<br>を7/6(木)に開催します。<br>催のお知らせ<br>-6/29(木)に開催します。 |
|                                                                                                    |                                                                                                    |                                                                                                    | 過去のお知らせはこちらをご覧下さい。                                                                                               |
| > 授業・履修関係                                                                                                    | > キャンパスルール                                                                                                    | > 福利厚生                                                                                                    | > 様々な相談                                                                                                    |
| ▶ 履修上の注意<br>▶ Webシラバス                                                                                                    | <ul> <li>▶ 三重大学学生歌</li> <li>▶ 学生便覧(ebook版)</li> <li>▶ 学生便覧(PDF版)</li> </ul>                                                                                                    | ) 提高科会院<br>授業科会院(Universal Passport)<br>) 授業科の徴収領 を                                                                                                    | <ul> <li>&gt; 学生生活支援空</li> <li>&gt; 障がい学生支援空</li> <li>&gt; 学生なんでも相談空</li> </ul>                                  |
| <ul> <li>&gt; 履修申告:授業アンケート<br/>(Universal Passport)</li> <li>&gt; 成績評価:GPA</li> <li>&gt; キャンパスカレンダー(学年歴)</li> <li>&gt; 三重大学Moodle2</li> <li>&gt; 電子申请:届出</li> <li>&gt; モパイル情報楽内システム2(モパ<br/>情)</li> <li>&gt; 図書館 Myポータル</li> </ul> | <ul> <li>&gt; 学生への連絡等について</li> <li>&gt; 授業将等</li> <li>&gt; 顕書・屈出書一覧</li> <li>&gt; 証明書の発行</li> <li>&gt; 学長表彰及び懲戒処分について</li> <li>&gt; 学位記授与式及び入学式の期日</li> <li>&gt; 三重大学構内の交通規制及び自転</li> <li>車更り入れ會裁制</li> </ul>                                                                                                    | <ul> <li>・ 奨学金について</li> <li>・ 学生寮及び下宿幹錠</li> <li>・ 食堂・ 購買等高利施設</li> <li>・ 学生保険制度等</li> <li>・ アルバイトについて</li> <li>・ AED設置場所</li> <li>・ 三重大学生コミュニティー誌<br/>「MU」</li> </ul>                                                                                                    | ▶キャリア支援センター > こころとからだの健康相談 ▶ () つスメントの相談 ▶ () 三載大学コンプライアンス受付窓口 > 学生指導・支援担当教員 ▶ 各担当窓口連絡先一覧 > 済良や物の取扱              |

②ユニパのログイン画面が表示されます。

ユーザー I D, パスワードを入力し, ログインしてください。

| @ UNIVERSAL PASSPORT EX - Internet Explorer        | -                                                 |         |
|----------------------------------------------------|---------------------------------------------------|---------|
| https://unipa.mie-u.ac.jp/up/faces/login/Com00505/ | A.jsp                                             | <u></u> |
|                                                    |                                                   | ^       |
|                                                    |                                                   |         |
| · · · · · · · · · · · · · · · · · · ·              |                                                   |         |
|                                                    |                                                   |         |
| ログイン                                               |                                                   | -       |
|                                                    | Here TD toot of                                   |         |
|                                                    | PassWord                                          |         |
|                                                    | P712                                              |         |
|                                                    |                                                   |         |
|                                                    |                                                   |         |
|                                                    | 教務関係でのご解開生。                                       |         |
|                                                    | 059-231-9712(土日、祝祭日は除く)<br>(内線9712)               |         |
|                                                    | kyomuenosa@ao.mie-u.ae.jp<br>af 時期低 7-00 : "好問告   |         |
|                                                    | 059-231-5396(土日、祝祭日は除く)<br>(内錄6956)               |         |
|                                                    | syusyoku-3@ab.me-u.ac.jp<br>関修登録の手順について 就職関連マニュアル | ~       |
|                                                    |                                                   |         |

## ③「アンケート回答」をクリックしてください。

| UNIVERSAL PASSPORT EX - Internet E                                                                                                    | xplorer                                                                                                    |                                                                                 |
|----------------------------------------------------------------------------------------------------|----------------------------------------------------------------------------------------------------|---------------------------------------------------------------------------------|
| Attps://unipa.mie-u.ac.jp/up/faces/up                                                                                                    | /po/Poa00601A.jsp                                                                                                    | <b>₽</b>                                                                        |
| UNIVERSAL PASSE<br>学術情報/安吉確認<br>ポータル                                                                                                    | ウマズ EX         サック           学生時間創表         シラバス         試 取支援         学生健康診                                                                                       | バル学生test<br>                                                                    |
| R       2017 年 1 月       本       本       2       2/3/-         I       2       3       4       5       6       7         I       2       3       4       5       6       7         8       9       10       11       12       13       14         15       16       17       18       19       20       21         22       23       24       25       26       27       28         29       30       31       14       31       31 |                                                                                                    | ー ム免除担当 [2017/01/16]<br>ー [2017/01/13]<br>ービスチーム [2017/01/09]<br>ム [2016/12/26] |
| お気に入りタイトル <u>編集</u><br>三重大学 H P                                                                                                    | 学部からのお知らせです。     学部からのお知らせです。     予約60回 日米学生会議 参加者泰集説明会 国際交流チーム (2017/01/1)     平成20年度後期 人文学部専門教育科目雑誌について 人文学部学務担     放置自転車の→脊機去のお知らせ 学生サービスチーム・環境15.[2016     全3件 | 7] ###><br>1월 [2017/01/16]<br>006/30]                                           |

④「アンケート回答一覧」が表示されます。

日本語版「令和3年度授業料免除申請(一次申請)受付」

英語版「Application for Tuition Exemption 2021(1st Application)」 どちらかをクリックしてください。

| @ UNIVERSAL PASSPORT EX - Int                                                                                   | ternet Explorer                                                                                            |             |              |                                                           |                                                                           |                                    | x |
|----------------------------------------------------------------------------------------------------|----------------------------------------------------------------------------------------------------|-------------|--------------|-----------------------------------------------------------|---------------------------------------------------------------------------|------------------------------------|---|
| Attps://unipa.mie-u.ac.jp/up/fa                                                                                 | aces/up/po/Poa00601A.j                                                                                     | sp          |              |                                                           |                                                                           |                                    |   |
| UNIVERSAL PA                                                                                                    | SSPORT                                                                                                    |             |              |                                                           | est a2 さん - M回ログイ<br>ホーム                                                  | 2017/01/23 15:28<br>サイトマップ   ログアウト | ^ |
| 学籍情報/安                                                                                                    | 否確認 学生時間割表                                                                                                 | シラバス        | 就職支援         | 学生健康診断結果                                                  | アンケート回答                                                                   |                                    |   |
| <ul> <li>アンケート</li> <li>回答対象アン<br/>状況が未回答の</li> <li>1523年度前</li> <li>Appication fo</li> <li>1533/750</li> </ul> | ·回答一覧<br>パケート<br>アンケートについて期間内に回<br>「期授業科免除等申請(一次申)<br>pr Tuition Fee Exemption 2017<br>ノス12/1606/2面投込が、 まれ | 答して下れい。<br> | 人免除<br>ent S | · [<br>- [<br>- [<br>- [<br>- [<br>- [<br>- [<br>- [<br>- | 回読期限<br>2017/01/31(火) 18:00<br>2017/01/31(火) 18:00<br>2017/02/04(土) 09:00 |                                    |   |
|                                                                                                    |                                                                                                    |             |              | ي الح                                                     | ちらかをク                                                                     | リック                                |   |
|                                                                                                    |                                                                                                    |             |              | Copyright                                                 | 2006 Japan System Technique                                               | s Co., Ltd. All rights reserved    | ~ |

## ⑤質問項目に回答し、最後に「回答」をクリックしてください。

| CUNIVERSAL PASSPORT EX - Internet Explorer                                                         |                                                                      |
|----------------------------------------------------------------------------------------------------|----------------------------------------------------------------------|
| https://unipa.mie-u.ac.jp/up/faces/up/co/Cob00401A.jsp                                             | ۵                                                                    |
| UNIVERSAL PASSPORT EX<br>学術情報/安否確認 学生時間創表 シラパス 就職支援                                                | サンプル学生(est<br>サンプル学生(est<br>ホーム サイトマップ ログアウト<br>学生醸成診断結果<br>アンケート回答  |
|                                                                                                    | 戻る                                                                   |
| 平成29年度前期授業科免除等申請(一次申請)                                                                             | 受付                                                                   |
| 平成29年度前期授業科免除の一次申請を受け付けます。希望する申請時期等を選択のう<br>い。申請期間内に回答しなかった場合,申請契格がなくなってしまいますので,授業科免除<br>回答してください。 | え,最後に[回答]をクリックしてくださ<br>を希望する方は必ずこのアンケートに                             |
| 1. あなたは留学生ですか?<br>※ ここでいう「留学生」とは、在留安格「留学」で在学している者を指します。                                            |                                                                      |
| ⊖ lati                                                                                             |                                                                      |
| ○ いいえ                                                                                              |                                                                      |
| <ol> <li>2. 以下の中から申請時期を選択してくだれ、。</li> <li>※ 4月入学で年度内に休学等の予定のない方は、原則として「討後期一括」を選択してく</li> </ol>     | tan.                                                                 |
| ○ 前後期一括                                                                                            |                                                                      |
| ○ 前期のみ                                                                                             |                                                                      |
| 3. 申請区分を選択してくたさい。<br>※「免除」「敬収猶予」「月割分納」のうち,どれかひとつのみ申請可能です。                                          |                                                                      |
| ○ 免除                                                                                               |                                                                      |
| <ul> <li>○ 歓収指子</li> <li>○ モモルロ</li> </ul>                                                         |                                                                      |
| ○月割分額                                                                                              |                                                                      |
|                                                                                                    | 回答                                                                   |
|                                                                                                    |                                                                      |
|                                                                                                    | V                                                                    |
|                                                                                                    | Commight 2006 Iznan System Techniques Co. 1 til. All rights reserved |

※ 日本語版と英語版のどちらか一方に回答してください。

⑥「回答済」と表示されます。

日本語版と英語版のどちらか一方が「回答済」となっていれば結構です。

| G ONVERSE PASSPORT EX - Internet Explorer                                                                                                    |
|----------------------------------------------------------------------------------------------------|
| https://unipa.mie-u.ac.jp/up/faces/up/co/Cob00402A.jsp                                                                                                    |
| UNIVERSAL PASSPORT EX         サシブル学語(est)         ウシブル学語(est)         クロロロジョン2017/01/23 15:28           学#店報/安否確認         学生時間創表         シラパス         試験支援         学生確康診断結果         アンケート回答 |
| <ul> <li>アンケート回答一覧</li> <li>回答対象アンケート</li> <li>状況が未回答のアンケートについて期間内に回答して下さい。</li> </ul>                                                                                                    |
| タイトル(作成者) 回答期限                                                                                                    |
| D 平成29年度前期授業科免除等申請(一次申請)受付(学生サービスチーム免除 1975年207/101/31(火) 18:00                                                                                                    |
| D Appication for Tuition Fee Exemption 2017 (1st Application)(Student S. 2017/01/31(X) 18:00                                                                                                |
| D【就職ガイダンス】2/16(木)面接対策、人事技用担当者バネルディスカッシ 【余韻筆』 2017/02/04(土) 09:00                                                                                                    |
| Convertigity 2004 Teams Versions Tarborismen Co. 1.14 All violate reasoned                                                                                                    |
| Odyingin 2000 signii 3) sieni zesandus Co., sur An rigus reseven                                                                                                    |

- ※ 申請期間中に回答内容を変更したい場合は、再度①~⑤の操作・入力を行い、最後に 「回答」をクリックしてください。回答内容が更新されます。ただし、申請期限を過 ぎると回答内容を変更することはできなくなりますので、注意してください。
- ※ 一次申請をしただけでは申請は完了しません。6月及び10月の二次申請期間に申請 書類を提出する必要があります。

三重大学学務部学生支援チーム免除担当 〒514-8507 津市栗真町屋町 1577 TEL:059-231-9678 FAX:059-231-9058